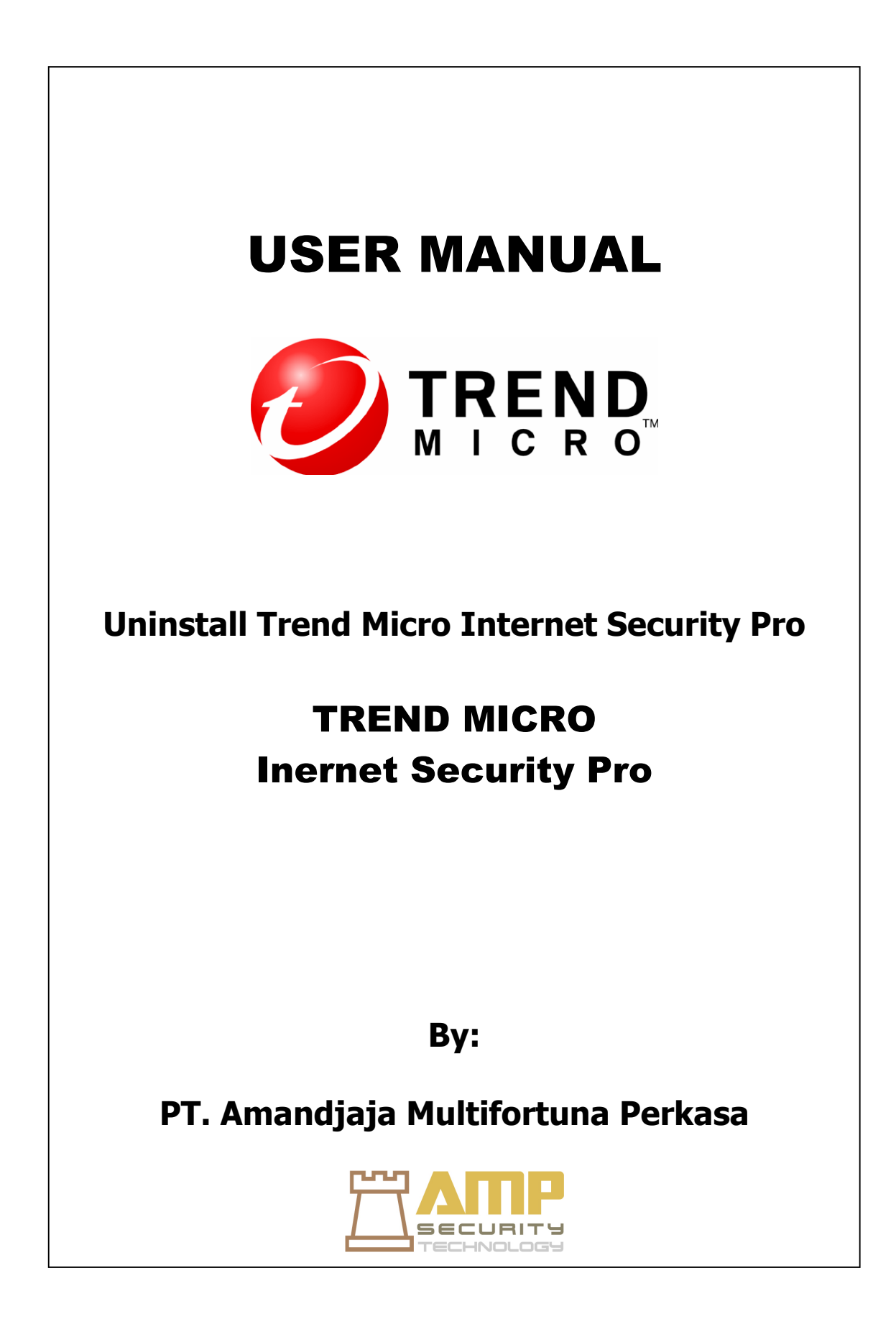

## **Uninstalling Trend Micro Internet Security Pro**

Sebelum menghapus Trend Micro Internet Security Pro, pastikan Anda telah login ke komputer dengan hak administrator (diperlukan pada saat proses penghapusan), dan menutup program yang terbuka lainnya.

## PERINGATAN!

Menghapus program ini akan menghapus semua file yang dikarantina, yang mungkin berisi virus atau program trojan hourse termasuk spyware dan trojan yang tidak harus tetap di komputer Anda. Jika Anda harus mempertahankan sesuatu dalam karantina, Restore file, kemudian mentransfernya ke lokasi yang terisolasi seperti USB drive sebelum mengeluarkan Trend Micro Internet Security Pro.

| 1.                 |                                                                   |
|--------------------|-------------------------------------------------------------------|
| Anda memiliki 3    | • Klik tombol Windows Start dan pilih All Programs>               |
| cara untuk memulai | Trend Micro Internet Security Pro> Uninstall Trend                |
| menghapus Trend    | Micro Internet Security Pro.                                      |
| Micro Internet     | • Buka <b>Control Panel</b> dan kemudian dobel-klik <b>Add or</b> |
| Security Pro:      | <b>Remove Programs (Windows XP)</b> atau Uninstall                |
|                    | Program (Windows Vista dan Windows 7) Dari daftar                 |
|                    | program pilib Trend Migra Internet Security Pro. dan              |
|                    | kemudian klik <b>Domova</b> (Windows <b>VD</b> ) or Uninstall     |
|                    | (Windows Visto don Windows 7)                                     |
|                    | (windows vista dan windows 7).                                    |
|                    | • Klik tombol Windows Start dan pilih All Programs>               |
|                    | Trend Micro Internet Security Pro> Trend Micro                    |
|                    | Toolkit Dukungan Diagnostik. Jika jendela Account                 |
|                    | Pengguna Control meminta izin Anda untuk membuka                  |
|                    | program, klik Next. Ketika Trend Micro Diagnostik                 |
|                    | Toolkit terbuka, klik [E] Uninstall tab. Pada tab E []            |
|                    | Uninstall, klik 1. Tombol Uninstall. Bila diminta, salin          |
|                    | nomor seri sebelum menguninstall program. Setelah                 |
|                    | selesai. <b>Centang</b> selesai aku menuliskan nomor seri, kotak  |
|                    | centang dan klik <b>Next</b> Pada jendela yang terbuka klik       |
|                    | Remove untuk menghanus program                                    |
|                    | Kentove untuk mengnapus program.                                  |
|                    |                                                                   |
|                    |                                                                   |

| 2.<br>Klik <b>Uninstall</b> untuk      | 👸 Trend Micro Internet                                                                                      | Security Pro Installer                                                                    |
|----------------------------------------|----------------------------------------------------------------------------------------------------|-------------------------------------------------------------------------------------------|
| bahwa Anda ingin<br>menghapus program. | 0                                                                                                    | Remove Trend Micro Internet Security Pro                                                  |
|                                        |                                                                                                    | Click "Uninstall" to start taking Trend Micro Internet Security Pro<br>off this computer. |
|                                        | To share feedback about your experience with Trend Mice<br>please fill out a short survey after you finish. |                                                                                           |
|                                        | 80                                                                                                    | Take survey after removing the program                                                    |
|                                        |                                                                                                    | WARNING: This program is protected by copyright law.                                      |
|                                        |                                                                                                    | Uninstall Cancel                                                                          |
|                                        |                                                                                                    |                                                                                           |

| 3.<br>Jika Anda telah<br>mengaktifkan<br>proteksi password,<br>masukkan sandi<br>yang benar yang<br>telah Anda tetankan | As a precaution, you must enter your security software                                                                                                    |  |  |  |
|----------------------------------------------------------------------------------------------------|----------------------------------------------------------------------------------------------------|--|--|--|
| sebelumnya.                                                                                                    | password before uninstalling the program.                                                                                                    |  |  |  |
| Selanjutnya klik <b>OK</b>                                                                                              | Remember to use the correct upper and lower case letters<br>("PASSWORD" is not the same as "PassWord" or<br>"password").<br>Password:<br>(Forgot your password?)<br>OK Cancel |  |  |  |

| 4.<br>Proses menghapus                                                                             | 🖓 Trend Micro Internet Security Pro Installer                                                                            |        |
|----------------------------------------------------------------------------------------------------|----------------------------------------------------------------------------------------------------|--------|
| program Trend<br>Micro Internet<br>Security Pro pada<br>komputer anda<br>tunggu beberapa<br>menit. | Uninstalling Trend Micro Internet Security Pro<br>Removing the program from your computer may take a few minutes. Please | Wait.  |
|                                                                                                    | Removing services and drivers                                                                                            |        |
|                                                                                                    | < Back Next >                                                                                                    | Cancel |

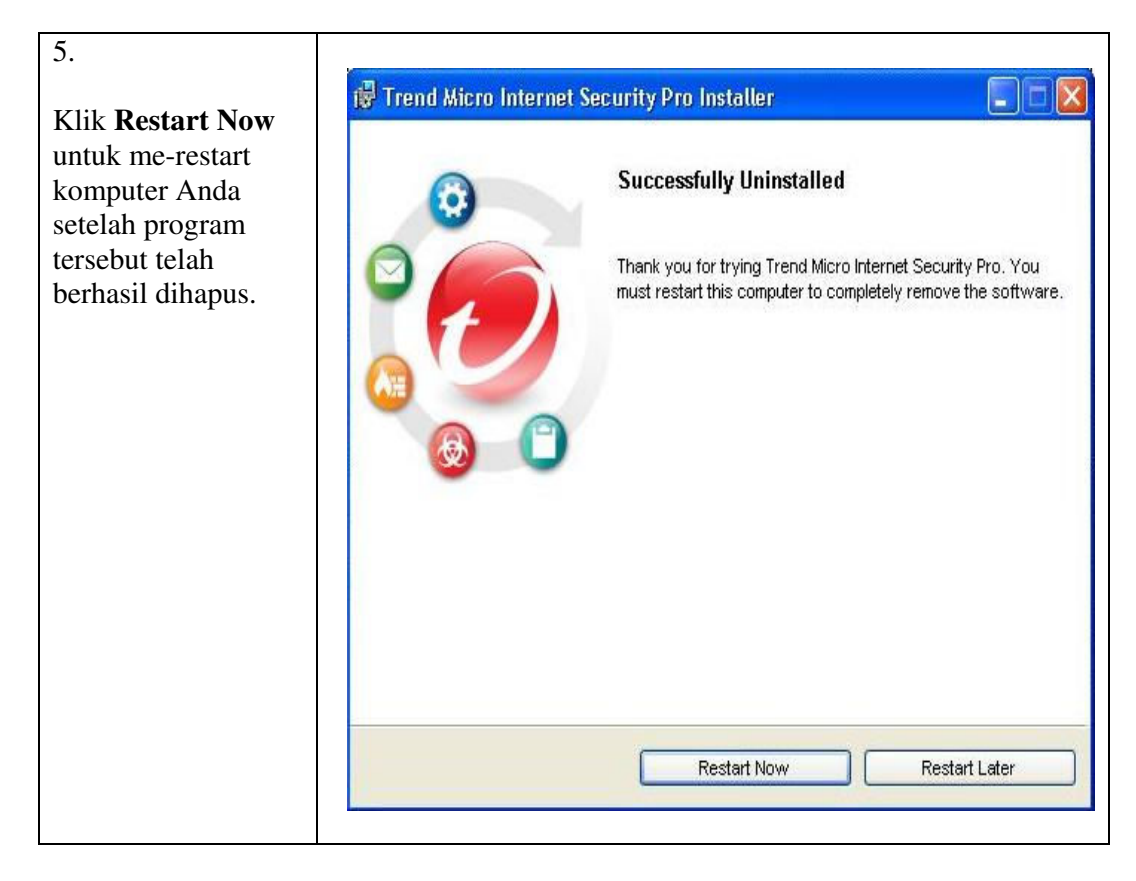

\* Jika mengalami masalah pada saat Uninstall Trend Micro Internet Security Pro, segera laporkan keluhan anda ke <u>support@ampsecuretech.com</u>.